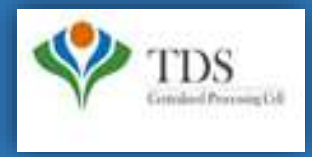

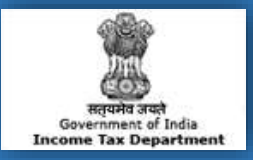

# **E-Tutorial**

- 1. Important Information to Download Conso File.
- 2. Brief steps to Download Conso File.
- 3. Pictorial guide to Download Conso File.

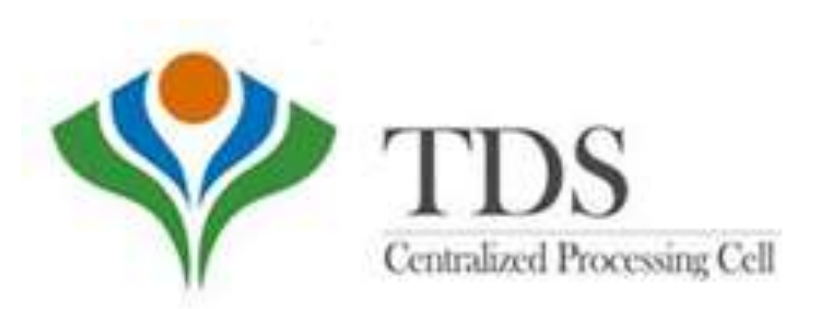

### 1. Important Information For Downloading Conso File

- Deductor can revise their filed TDS statements using the Conso File.
- Conso file is available from Financial Year 2007-08 onwards.
- In case of Paper Return, Conso file can't be download from TRACES.
- Conso File can only be downloaded if the statement has been processed.
- The password for opening Conso file will be your **TAN\_Request Number** in capital letter. For example: ABCD12345E\_12345.
- Downloaded file will be in ZIP format, it has to be extracted with the password and imported in the software for making necessary corrections.

#### Conso file (In case of Unmatched challan)

- a. For migrated statements: Deductor can download the Conso file even in case of unmatched challan.
- **b.** For Non migrated statements: Deductor will not be able to download the Conso file in case of unmatched Challan. Therefore, the Deductor is advised to submit Online Challan Correction.

#### **Please Note:**

<u>Migrated statements:</u> Statement prior to October, 2012 which are not yet processed by CPC (TDS) <u>Non-Migrated statements:</u> Statements which are processed by CPC(TDS)

### 2. Brief Steps for Downloading of Conso file

Please check statement status under "Statements/Payments" payment tab before raising the request for Conso File .

- Step 1: Go to TRACES website (www.tdscpc.gov.in). Login as a Deductor to TRACES website with your "User ID", "Password", "TAN of the Deductor" and the "Verification Code".
- Step 2: Click on "Request For Conso File" option available under Statements/ Payments tab. Enter Financial Year, Form Type and Quarter for which the Consolidated file is required.
- Step 3: Submit KYC details for the relevant TDS Statement.
- Step 4: After validating KYC details, an Authentication Code will be generated, which will remain valid for same calendar day for same Financial Year, Form Type and Quarter.
- Step 5: On successful submission of the request, a unique Request number will be generated.
- Step 6: The Consolidated File will be available in "Requested Download" under "Downloads" section, Deductor can search for Conso file by using: a) Request Number b) Date c) View All.
- Details of Requested Status:
  - a) Submitted: Successful submission, Request in processing
  - b) Available: Conso file available for Downloading
  - c) **Disabled:** Duplicate request submitted for downloading

d) Failed: User are advised to contact CPC(TDS)

• Step 7: Deductor can download the Conso file by using "HTTP Downloads" once requested status is 'Available'.

#### Step 1: Go to TRACES website (www.tdscpc.gov.in)

| TDS<br>Centralized Processing Cel | TDS Reconciliation Analysis and Correction Enabling System                                                                                                    |           |             | Bipote and<br>Government of India<br>Income Tax Department |
|-----------------------------------|----------------------------------------------------------------------------------------------------|-----------|-------------|------------------------------------------------------------|
| Home Deductor                     | Tax Payer PAO                                                                                                    |           |             | Help                                                       |
| Login                             |                                                                                                    |           | Customer    | r Care                                                     |
| Login                             |                                                                                                    |           | Toll-Free   | 1800 103 0344                                              |
| Register as New User              | CAUTION                                                                                                    |           |             |                                                            |
| Forgot Password                   | TRACES never asks for fee of any kind for registration on portal or for availing any<br>electronic services delivered through its portal www.tdscpc.gov.in                                                      | ha        | 11          | 0120 4814600                                               |
| Forgot User ID                    | The Income Tax Department NEVER asks for your PIN numbers, passwords or similar<br>information for credit cards, banks or other financial accounts through e-mail                                               |           | 2           | 0120 4816105                                               |
| Quick Links                       | The Income Tax Department appeals to Tax Payers NOT to respond to such fee<br>requests and e-mails and NOT to share information relating to their credit card, bank<br>and other financial accounts             |           | Contact     | lus@ldscpc.gov.in                                          |
| DIN Verification CON              | It is hereby informed that CPC TDS does not send and has not sent any communication<br>or email stating automatic tax deduction from Deductors' or Taxpayers' respective bank<br>account/ net banking accounts. | all<br>of | or taxpayer | ? View more                                                |
| Circolars and Notifications (     | In case you have received such email/ communication, you are requested to                                                                                                    | េ         | New FAQ     | s View more                                                |
| Rates and Tables                  | ignore it.                                                                                                    |           | = Deductor  |                                                            |
| Forms                             | Continue >>                                                                                                    |           | #Tax Payer  |                                                            |
| Click on                          | ZECE Correction     Request for Resolution 1 a. Deductor , b. Tax Paver                                                                                                    |           | # General   |                                                            |
| Continue to                       | = Online Correction = Form 16 / 16A / 16B / 27D.                                                                                                    |           |             |                                                            |
| Right to Info                     | Refund Functionality     Bownload Conso File / Justification Report / Form 26AS                                                                                                    |           | Tag Cloud   | 1                                                          |

Step 1 (Contd..): Login to TRACES website with "User ID", "Password", "TAN of the Deductor" and the "Verification Code"

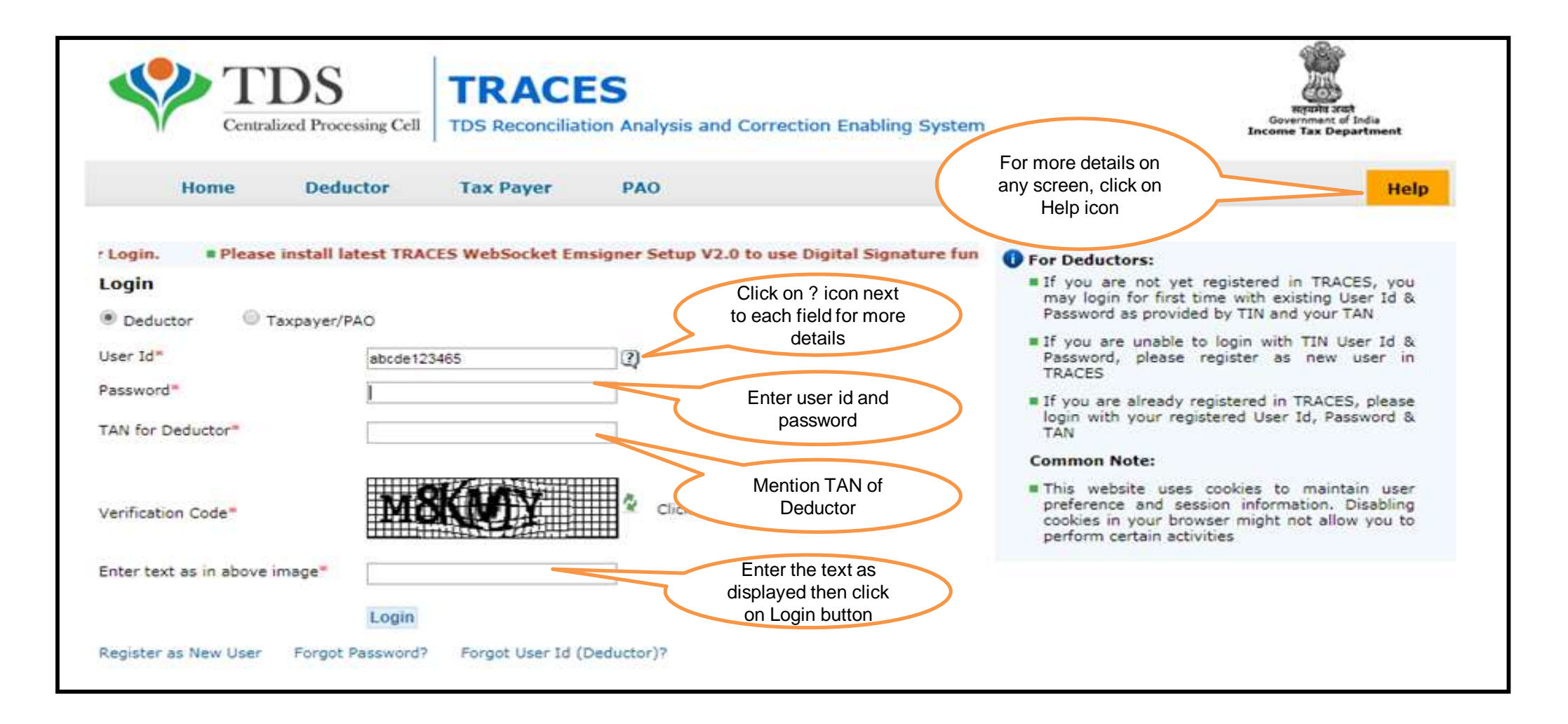

#### Landing Page will display

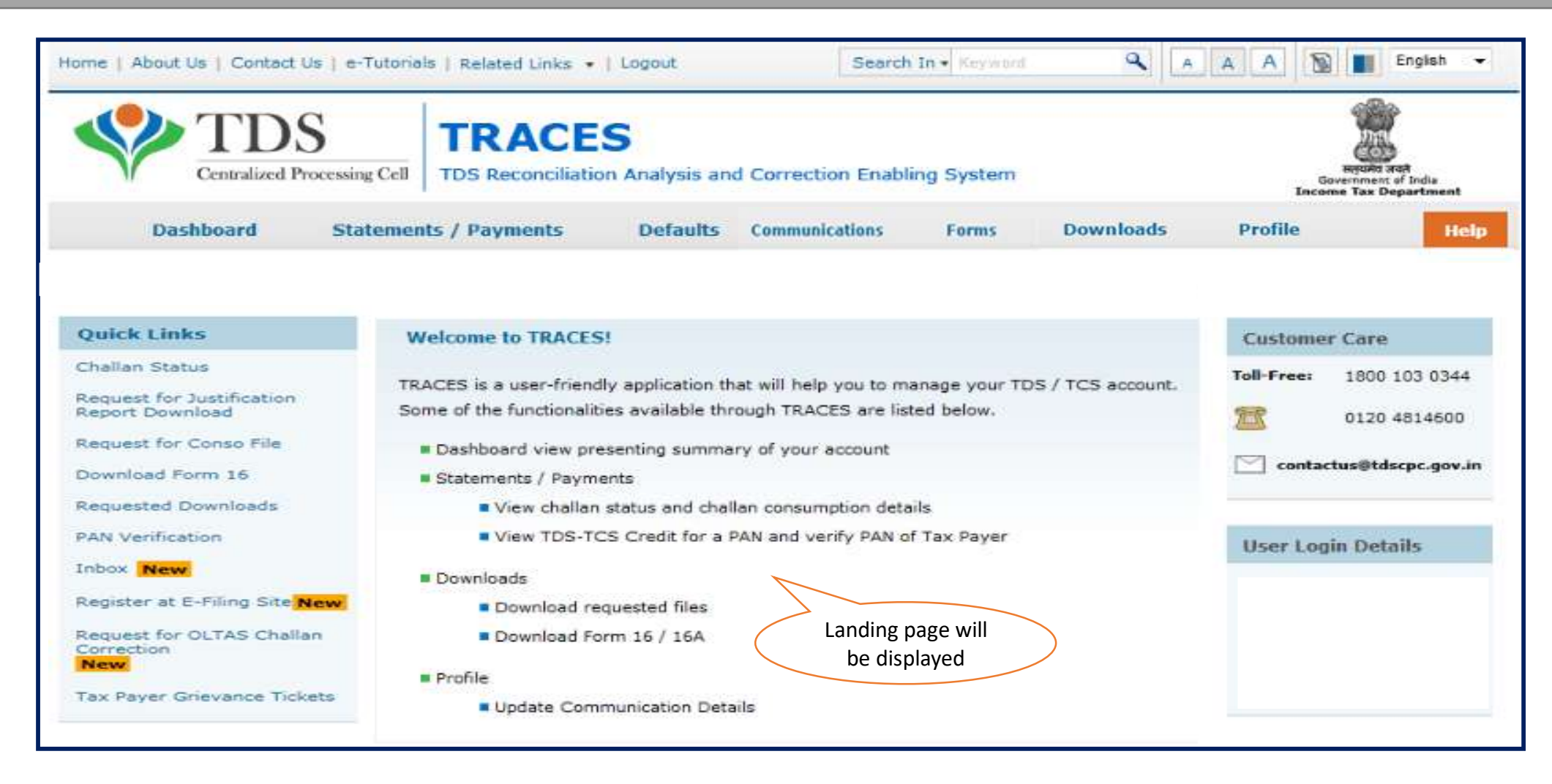

Step 2: Click on "Request For Conso File" option available under "Statements/ Payments" tab

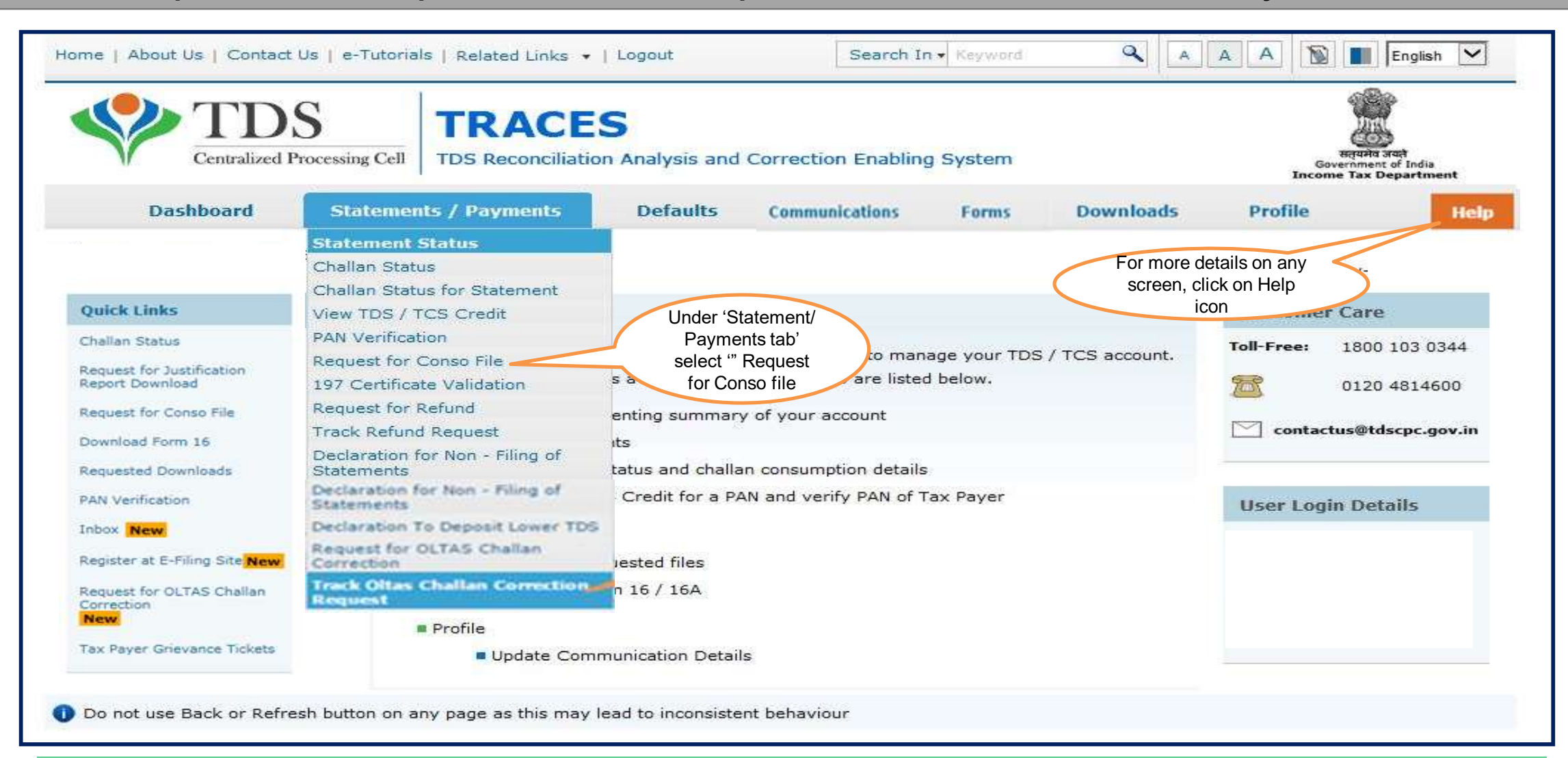

Step 2 (Contd..) Select Financial Year, Form Type and Quarter for which consolidated file is required

| Home   About Us   Contact    | Us   e-Tutorials   Related Links                     | •   Logout                  | Search 1             | n • Keyword     | <b>Q</b>                     | A A 🔊 🛯                                                                                 | English 🗸                          |
|------------------------------|------------------------------------------------------|-----------------------------|----------------------|-----------------|------------------------------|-----------------------------------------------------------------------------------------|------------------------------------|
| Centralized I                | S<br>Processing Cell TDS Reconciliat                 | S<br>ion Analysis and       | Correction Enablin   | ig System       |                              | Hete<br>Govern<br>Income Ta                                                             | Add and<br>mot and<br>a Department |
| Dashboard                    | Statements / Payments                                | Defaults                    | Communications       | Forms           | Downloads                    | Profile                                                                                 | Help                               |
|                              |                                                      | Request for                 | Consolidated Fi      | le              | Click or<br>for help<br>so   | h Help icon<br>text for this<br>creen                                                   | 4                                  |
| Click here to download e     | <ul> <li>Tutorial for submitting download</li> </ul> | request for Conso F         | -ile                 |                 |                              |                                                                                         |                                    |
| Financial Year* 2013-14      |                                                      | <ul> <li>Form Ty</li> </ul> | pe* 26Q              | - Go            |                              |                                                                                         |                                    |
| Your request for download of | consolidated file will be accepted o                 | ince you correct the        | s unmatched challant | 5.              | Sel<br>Quarte<br>wh<br>requi | ect Financial Year,<br>er and Form Type f<br>nich Conso File is<br>red and click on 'Go | or<br>o'                           |
| Click on 'Request for Onl    | ine Correction' to match challans /                  | BINs. Once all chall        | ans in the statement | are matched, yo | u can request for            | Consolidated file.                                                                      |                                    |
|                              |                                                      |                             |                      |                 |                              |                                                                                         |                                    |
| Request for Onlin            | e Correction                                         |                             |                      |                 |                              |                                                                                         |                                    |

Step 3: After Clicking on 'GO' button KYC Validation Screen will appear

|                                         | TDS<br>Centralized Proces                                            | sing Cell TDS Reconciliation                                                                       | S<br>on Analysis and                                         | Correction Enabling                                  | System                        |                                    | Governmen<br>Income Tax I      | From<br>to of India<br>Department |
|-----------------------------------------|----------------------------------------------------------------------|----------------------------------------------------------------------------------------------------|--------------------------------------------------------------|------------------------------------------------------|-------------------------------|------------------------------------|--------------------------------|-----------------------------------|
| Da                                      | ashboard s                                                           | Statements / Payments                                                                              | Defaults                                                     | Communications                                       | Forms                         | Downloads                          | Profile                        | Help                              |
|                                         |                                                                      |                                                                                                    | Choo                                                         | se KYC Flow                                          |                               |                                    |                                |                                   |
| ince you hav                            | ve Digital Signature r                                               | registered on TRACES, you do n<br>a normal KYC Validation separa                                   | ot require KYC to a<br>tely for each functi                  | access all downloads, u<br>onality without digital S | pdate profile, i<br>Signature | submit online correct              | ion without separate           | e KYC for all                     |
| Digital Signa                           | sture supported KYC                                                  | validation O Normal KYC                                                                            | : Validaton (Withou                                          | t Digital Signature)                                 |                               |                                    |                                |                                   |
| Digital Sigr                            | nature will be stat                                                  | ed for "Digital Signature suppo                                                                    | rted KYC validation                                          | " option                                             |                               |                                    |                                |                                   |
| idate DSC                               | Click here to validate DSC                                           |                                                                                                    | Select the option<br>/alidate KYC throu<br>digital signature | to<br>ugh                                            |                               |                                    |                                |                                   |
| Digital<br>registe<br>Norma<br>function | Signature Sup<br>r/re-register th<br>I KYC Validationality without o | oport KYC validation s<br>eir Digital Signature i<br>on (without Digital Sig<br>digital signature. | screen will ap<br>n Profile<br>gnature) – Us                 | pear only if Dig<br>ser can opt a no                 | ital Signat<br>rmal KYC       | ure is registere<br>validation sep | ed. Deductor<br>arately for ea | can<br>Ich                        |
| <b>te:</b> Whi                          | le signing data                                                      | a with your DSC toker                                                                              | n, please ente                                               | er password to v                                     | alidate th                    | e DSC                              |                                |                                   |

#### Step 3 (Contd..): Digital Signature supported KYC Validation

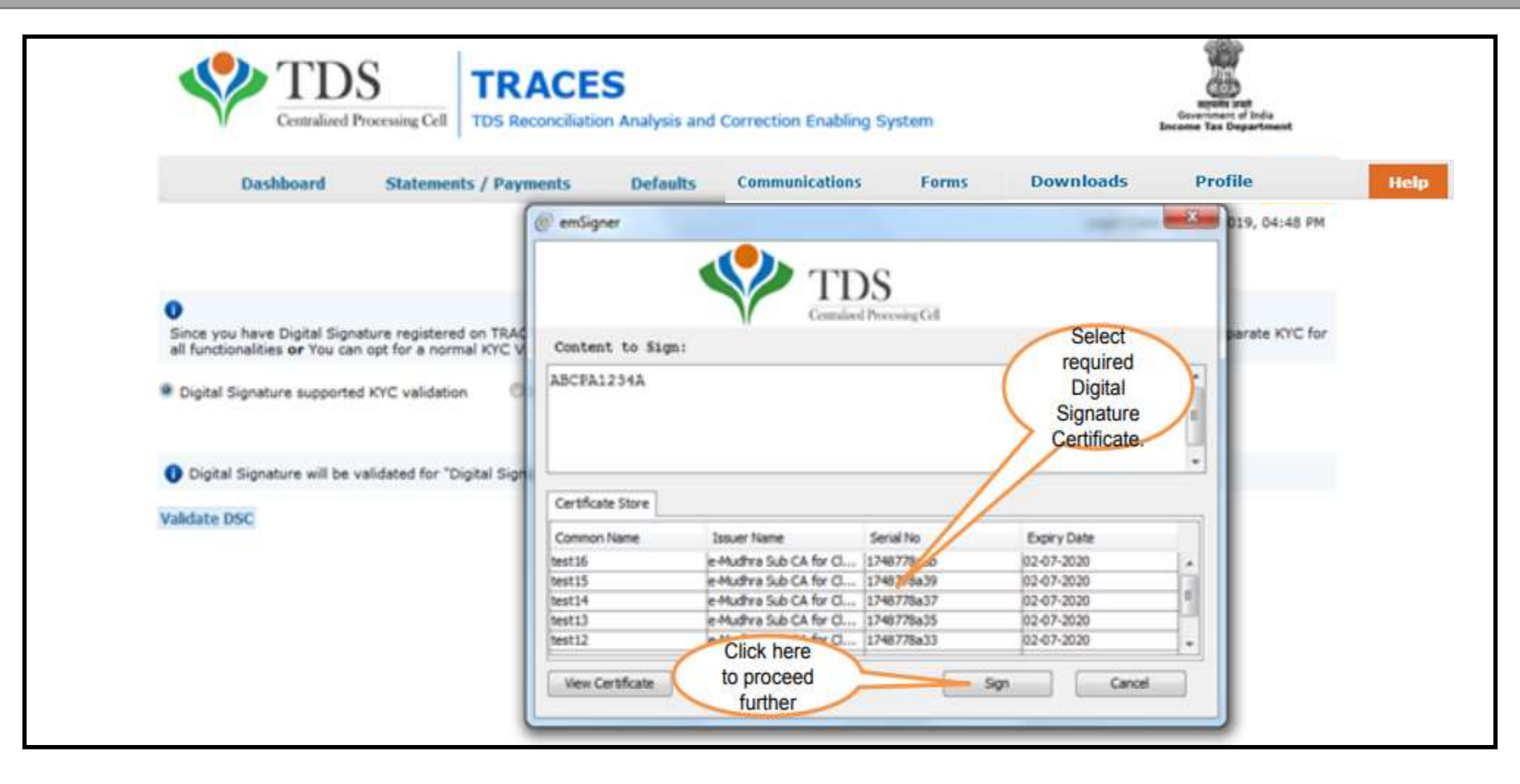

#### **Notes for Normal KYC validation**

- Authentication code is generated after KYC information details validation ,which remains valid for the same calendar day for same form type, financial year and quarter.
- Token Number must be of the regular statement on the basis on F.Y, Quarter and Form Type displayed on the screen.
- CIN/BIN details must be entered for the challan/book entry mentioned in the statement corresponding to the FY, Quarter and Form Type.
- Government Deductors can enter only Date of Deposit and Transfer Voucher amount mentioned in the relevant Statement.
- Only Valid PAN(s) reported in the TDS/TCS statement corresponding to the CIN /BIN details mentioned in Part1, must be entered in Part 2 of the KYC. Guide available on the screen can be referred for valid combinations.
- Maximum of 3 distinct valid PANs and corresponding TDS deposited amount must be entered.
- If there are less than three such combinations in the challan ,user must enter all (either two or one).
- CD Record no. is mandatory if same challan is mentioned more than one time in the statement.

#### Notes for Normal KYC validation

Examples of Unique PAN and Amount combination:

**Condition 1 :** If statement contains 3 Deductee rows with same PAN i.e. AAAAA0000N and corresponding amount against Deductees are : 1000.00, 1000.00 and 2000.00, then Deductor need to fill details like :

- a) AAAAA0000N 1000.00
- b) AAAAA0000N 2000.00

**Condition 2:** If statement contains 4 Deductee rows with PAN i.e. AAAAA0000N and corresponding amount against Deductees are : 1000.00, 1000.00, 1500.00 and 2000.00, then Deductor need to fill details like :

- a) AAAAA0000N 1000.00
- b) AAAAA0000N 1500.00
- c) AAAAA0000N 2000.00

Note: For Further guidance please refer Guide 1 and Guide 2 available on TRACES portal.

#### Step 3 (Contd..): Normal KYC Validation

| Centralized P                                                   | S<br>Processing Cell TDS Reconciliation                                        | S<br>Analysis and (                                        | Correction Enabling                                 | System                        |                       | Republic<br>Gevernmen<br>Income Tax D | stuff<br>t of India<br>bepartment |
|-----------------------------------------------------------------|--------------------------------------------------------------------------------|------------------------------------------------------------|-----------------------------------------------------|-------------------------------|-----------------------|---------------------------------------|-----------------------------------|
| Dashboard                                                       | Statements / Payments                                                          | Defaults                                                   | Communications                                      | Forms                         | Downloads             | Profile                               | Help                              |
|                                                                 |                                                                                | Choos                                                      | se KYC Flow                                         |                               |                       |                                       |                                   |
| Since you have Digital Signat<br>functionalities or You can opt | ture registered on TRACES, you do no<br>t for a normal KYC Validation separate | t require KYC to a<br>ly for each function                 | ccess all downloads, u<br>onality without digital S | pdate profile, s<br>Signature | submit online correct | ion without separate                  | t KYC for all                     |
| Digital Signature supported                                     | KYC validation Normal KYC V                                                    | /alidaton (Withou                                          | t Digital Signature)                                |                               |                       |                                       |                                   |
| Digital Signature will be vi                                    | alidated for "Digital Signature so                                             | ed KYC validation                                          | " option                                            |                               |                       |                                       |                                   |
| Validate DSC                                                    | v                                                                              | Select the option<br>alidate KYC with<br>Digital Signature | to<br>out<br>e                                      |                               |                       |                                       |                                   |

#### Step 3 (Contd..): Normal KYC Validation

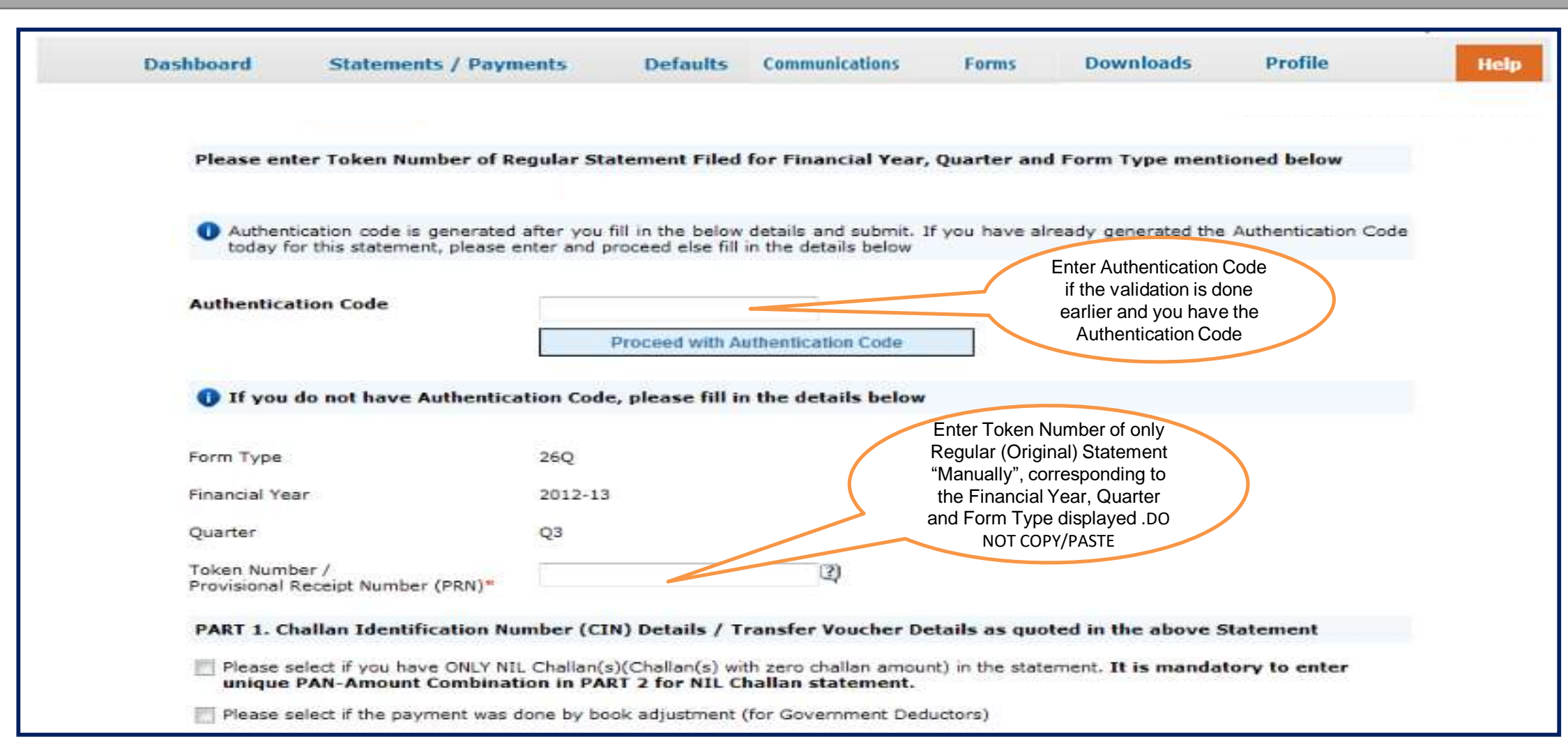

#### Step 3 (Contd..): Normal KYC Validation

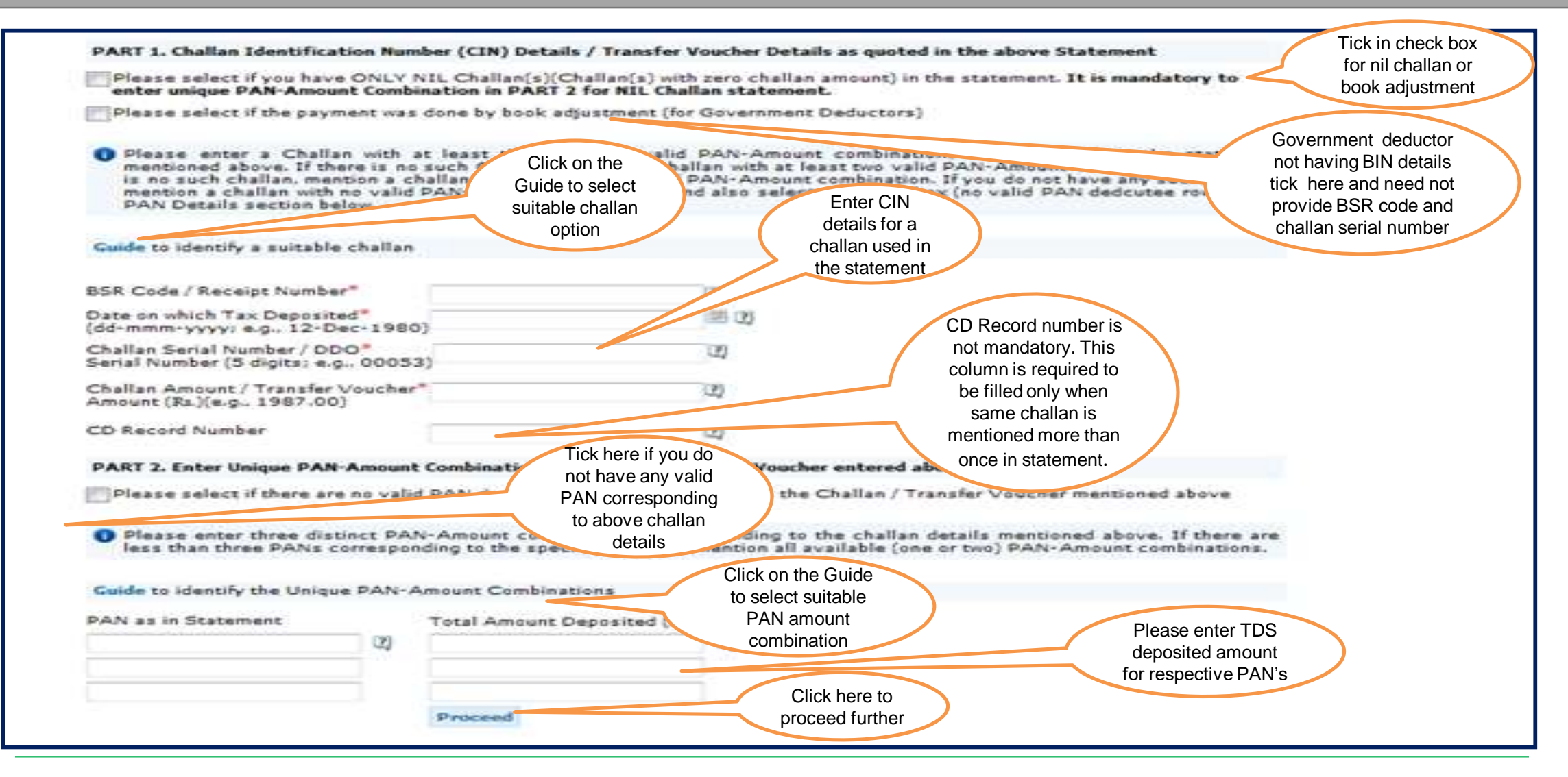

Step 4: After validating KYC details, an Authentication Code will be generated, which will remain valid for same calendar day for same Financial Year, Form Type and Quarter

| <br>t Us   Contact Us   Help                                                                                                    | Related Links •   Logout                                                                      |                | Search In •                                      | Keyword      | <b>Q</b>              |                               | English -                                 |
|----------------------------------------------------------------------------------------------------|-----------------------------------------------------------------------------------------------|----------------|--------------------------------------------------|--------------|-----------------------|-------------------------------|-------------------------------------------|
| Centralized Processing Cell                                                                                                    | TRACES                                                                                        | nalysis and Co | rrection Enabling                                | System       |                       | Here<br>Governme<br>Income Ta | He areat<br>went of India<br>x Department |
| Dashboard S                                                                                                    | tatements / Payments                                                                          | Defaults       | Communications                                   | Forms        | Downloads             | Profile                       | Help                                      |
| Details validated for Form<br>Authentication code valid<br>Please copy and save the<br>Copy from:                                                                                                    | n 26Q of FY 2010-11 and Qu<br>for today is 4eDRZM<br>e code given below.                      | arter Q4.      | Authentication<br>Code will be<br>available here |              |                       |                               |                                           |
| This code is valid for toda                                                                                                    | ay for this FY, Quarter and F                                                                 | orm Type and o | an be reused for the                             | following re | quests for this state | ement:                        |                                           |
|                                                                                                    | on                                                                                            |                |                                                  |              |                       |                               |                                           |
| Download Intimati                                                                                                    |                                                                                               |                |                                                  |              |                       |                               |                                           |
| <ul> <li>Download Intimati</li> <li>Request for TRACI</li> </ul>                                                                                                    | ES Offline Correction File                                                                    |                |                                                  |              |                       |                               |                                           |
| <ul> <li>Download Intimati</li> <li>Request for TRACI</li> <li>Request for NSDL</li> </ul>                                                                                                    | ES Offline Correction File<br>Conso File                                                      |                |                                                  |              |                       |                               |                                           |
| <ul> <li>Download Intimati</li> <li>Request for TRACI</li> <li>Request for NSDL</li> <li>View Default Sumi</li> </ul>                                                                                                    | ES Offline Correction File<br>Conso File<br>mary                                              |                |                                                  |              |                       |                               |                                           |
| <ul> <li>Download Intimati</li> <li>Request for TRACI</li> <li>Request for NSDL</li> <li>View Default Sumi</li> <li>File Correction</li> </ul>                                                                                    | ES Offline Correction File<br>Conso File<br>mary                                              |                |                                                  |              |                       |                               |                                           |
| <ul> <li>Download Intimati</li> <li>Request for TRACI</li> <li>Request for NSDL</li> <li>View Default Sumi</li> <li>File Correction</li> <li>Request for Justified</li> </ul>                                                     | ES Offline Correction File<br>Conso File<br>mary<br>cation Report download                    |                |                                                  |              |                       |                               |                                           |
| <ul> <li>Download Intimati</li> <li>Request for TRACI</li> <li>Request for NSDL</li> <li>View Default Sumi</li> <li>File Correction</li> <li>Request for Justifie</li> <li>Upload Correction</li> </ul>                           | ES Offline Correction File<br>Conso File<br>mary<br>cation Report download<br>Statement       |                |                                                  |              |                       |                               |                                           |
| <ul> <li>Download Intimati</li> <li>Request for TRACI</li> <li>Request for NSDL</li> <li>View Default Sumi</li> <li>File Correction</li> <li>Request for Justifie</li> <li>Upload Correction</li> <li>Download Form 27</li> </ul> | ES Offline Correction File<br>Conso File<br>mary<br>cation Report download<br>Statement<br>7A |                |                                                  |              |                       |                               |                                           |

Step 5: On successful submission of the request, a unique request number will be generated

| Dashboard Statements / Pa | avments Defaults                             |                                                                                              |                           |                     |                | Government of India |
|---------------------------|----------------------------------------------|----------------------------------------------------------------------------------------------|---------------------------|---------------------|----------------|---------------------|
|                           |                                              | Communications                                                                               | Forms                     | Downloads           | Profile        | Help                |
| Request for Conso File I  | Download Re<br>has been submitted. Request M | equest Confirmat<br>tumber is 61901. The<br>equest Number<br>Il generate after<br>successful | tion<br>e file will be av | vailable in 'Downlo | oads' section. |                     |

Step 6: The Consolidated File will be available in "Requested Download" under 'Downloads' section

| Home   About Us   Contact Us   e-Tutorials | Related Links +   Logout                                                                                               | Search In + Reywo | nd 🔍                                                                                                    | AAA                                                                         | English -                                                    |  |
|--------------------------------------------|----------------------------------------------------------------------------------------------------|-------------------|----------------------------------------------------------------------------------------------------|-----------------------------------------------------------------------------|--------------------------------------------------------------|--|
| TDS<br>Centralized Processing Cell         | TRACES<br>TDS Reconciliation Analysis and Correctio                                                                    | n Enabling System | C.,                                                                                                    |                                                                             | Reparts wath<br>Government of India<br>Income Tax Department |  |
| Dashboard Statements / Pay                 | yments Defaults Communications                                                                                         | Forms             | Downloads                                                                                                    | Profile                                                                     | Help                                                         |  |
| Request for NSDL Con                       | Download Request Conso File has been submitted. Requested Downloads' under 'Downloads' menu to download the Conso File | etion             | Requested Dow<br>Form 16<br>Form 16A<br>Transaction Ba<br>Form 27D<br>Download Chai<br>Inquiry(.csi) Fil<br>View your BIN<br>Download 197,<br>Download Certi | nloads<br>sed Report<br>lan Status<br>le<br>206C(9) certi<br>ficate u/s 195 | ficate<br>(2)                                                |  |

#### Step 6 (Contd..): Deductor can search status for Conso File by using: a) Request Number b) Date c) View All.

|                                                                                        |                                                                                        |                                                                     |                | Files Reque     | sted For Download                 |                        | Number) or<br>Request Date                     |
|----------------------------------------------------------------------------------------|----------------------------------------------------------------------------------------|---------------------------------------------------------------------|----------------|-----------------|-----------------------------------|------------------------|------------------------------------------------|
| Please select<br>To work on<br>lease check<br>Request No                               | open offline correct<br>open offline correct<br>off Pop up blocker is<br>umber O Date: | Search Options<br>tion input file, y<br>disabled in you<br>View All | ou will need v | winzip 17 or be | low installed in your second      | ing this functionality | view All to<br>view the<br>requested<br>status |
| As per N                                                                               | otification 36/2019                                                                    | , Please provide                                                    | required det   | ails as per new | format of 24Q, Annexure-II from 2 | 2018-19 onwards        |                                                |
| Request                                                                                |                                                                                        | Financial                                                           |                |                 |                                   |                        |                                                |
| Date                                                                                   | Request Number                                                                         | Year                                                                | Quarter        | Form Type       | File Processed                    | Status                 | Remarks                                        |
| 28-Oct-2019                                                                            | 784764                                                                                 | 2018-19                                                             | Q1             | 27Q             | NSDL Conso File                   | Submitted              | In case of                                     |
| 3-Nov-2015                                                                             | 422331                                                                                 | 2012-13                                                             | Q3             | 26Q             | NSDL Conso File                   | Failed                 | Submitted status                               |
| 06-Nov-2015                                                                            | 422303                                                                                 | 2012-13                                                             | Q3             | 26Q             | NSDL Conso File                   | Failed                 | please wait for 24                             |
| 0-Sep-2015                                                                             | 422084                                                                                 | 2012-13                                                             | Q3             | 26Q             | NSDL Conso File                   | Available              | – 48 hrs.                                      |
|                                                                                        | 422078                                                                                 | 2012-13                                                             | Q3             | 26Q             | NSDL Conso File                   | Available              |                                                |
| 30-Sep-2015                                                                            | 422071                                                                                 | 2012-13                                                             | Q3             | 26Q             | NSDL Conso File                   | Available              |                                                |
| 30-Sep-2015<br>29-Sep-2015                                                             | 410548                                                                                 | 2012-13                                                             | Q3             | 26Q             | NSDL Conso File                   | Available              |                                                |
| 10-Sep-2015<br>29-Sep-2015<br>17-Aug-2015                                              |                                                                                        |                                                                     | Q3             | 26Q             | NSDL Conso File                   | Available              |                                                |
| 10-Sep-2015<br>29-Sep-2015<br>17-Aug-2015<br>17-Aug-2015                               | 410546                                                                                 | 2012-13                                                             |                |                 | NSDL Conso File                   | Available              |                                                |
| 30-Sep-2015<br>29-Sep-2015<br>17-Aug-2015<br>17-Aug-2015<br>17-Aug-2015                | 410546<br>410544                                                                       | 2012-13                                                             | Q3             | 26Q             | HODE CONSOTHE                     |                        |                                                |
| 10-Sep-2015<br>29-Sep-2015<br>17-Aug-2015<br>17-Aug-2015<br>17-Aug-2015<br>17-Aug-2015 | 410546<br>410544<br>410543                                                             | 2012-13<br>2012-13<br>2012-13                                       | Q3<br>Q3       | 26Q<br>26Q      | NSDL Conso File                   | Available              |                                                |

Click here for Password related help. Click on help icon on the top right corner of the page to view details on 'Status' and 'Remarks'

#### Step 7: Deductor can download the Conso file by using "HTTP Downloads" once requested status is 'Available'

| ~~~~~~~~~~~~~~~~~~~~~~~~~~~~~~~~~~~~~~~              |                                                               |                                      |                                        | Files Reque                         | ested For Download                                                          |                                           | Click on a row to                                     |
|------------------------------------------------------|---------------------------------------------------------------|--------------------------------------|----------------------------------------|-------------------------------------|-----------------------------------------------------------------------------|-------------------------------------------|-------------------------------------------------------|
| Please sel<br>To work of                             | ect one of the below<br>n/open offline corre                  | Search Option                        | s<br>you will need                     | winzip 17 or be                     | low installed in your system.                                               |                                           | select it, file can                                   |
| Please chee<br>Request i<br>Click of                 | ck if Pop up blocker<br>Number ③ Date<br>n a row to proceed a | is disabled in y<br>:                | our browser so<br>Jl<br>P Download' or | ettings or not. I<br>r 'Download Ma | f not please disable the same for us<br>nager' for the requests with status | sing this functionality<br>as 'Available' | be downloaded<br>only if the status<br>is 'Available' |
| As per<br>Request<br>Date                            | Notification 36/201<br>Request Number                         | 9, Please provi<br>Financial<br>Year | de required de<br>Quarter              | tails as per nev<br>Form Type       | File Processed                                                              | 2018-19 onwards<br>Status                 | Remarks                                               |
| 8-Oct-2019                                           | 784765                                                        | 2018-10                              | 91                                     | 2760                                | NSDL Conso File                                                             | Available                                 | -                                                     |
| 3-Nov-2015                                           | 422331                                                        | 2012-13                              | Q3                                     | 26Q                                 | NSDL Conso File                                                             | Failed                                    |                                                       |
| 6-Nov-2015                                           | 422303                                                        | 2012-13                              | Q3                                     | 26Q                                 | NSDL Conso File                                                             | Failed                                    |                                                       |
| 0-Sep-2015                                           | 422084                                                        | 2012-13                              | Q3                                     | 26Q                                 | NSDL Conso File                                                             | Available                                 |                                                       |
| 0-Sep-2015                                           | 422078                                                        | 2012-13                              | Q3                                     | 26Q                                 | NSDL Conso File                                                             | Available                                 |                                                       |
| 0.Sen-2015                                           | 422071                                                        | 2012-13                              | Q3                                     | 26Q                                 | NSDL Conso File                                                             | Available                                 |                                                       |
| a sep zors                                           | 410548                                                        | 2012-13                              | Q3                                     | 26Q                                 | NSDL Conso File                                                             | Available                                 |                                                       |
| 7-Aug-2015                                           | 410546                                                        | 2012-13                              | Q3                                     | 26Q                                 | NSDL Conso File                                                             | Available                                 |                                                       |
| 7-Aug-2015<br>7-Aug-2015                             |                                                               | 2012-13                              | Q3                                     | 26Q                                 | NSDL Conso File                                                             | Available                                 |                                                       |
| 7-Aug-2015<br>7-Aug-2015<br>7-Aug-2015               | 410544                                                        |                                      | 10/02/02 1                             | 26Q                                 | NSDL Conso File                                                             | Available                                 |                                                       |
| 7-Aug-2015<br>7-Aug-2015<br>7-Aug-2015<br>7-Aug-2015 | 410544<br>410543                                              | 2012-13                              | Q3                                     |                                     |                                                                             |                                           |                                                       |

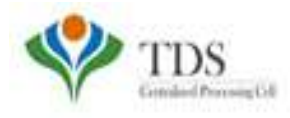

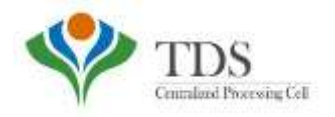

## THANK YOU

#### Please Note: 1) For Feedback : You can share your feedback on contactus@tdscpc.gov.in

2) **For any Query :** You can raise your concern on "Request for Resolution" as Online Grievance on TRACES Website.

3) For any query related to website: You can raise your concern on below mentioned numbers Toll Free Number - 1800103 0344 Land Line Number - 0120 4814600